## ⑧フォントの設定

電子入札システムを使用するパソコンでは、JIS2004対応フォントが使用できません。 以下手順を参照の上、JIS2004の使用制限を行ってください。

•Windows7の場合

(1)Windows 7クライアント環境にJIS90フォントパッケージをインストールします。 インストール方法などについては、下記URLをご参照ください。

JIS90フォントパッケージ: <u>http://support.microsoft.com/kb/927490/ia</u> ※上記パッケージの適用により、対応するタイプフェース(フォント)に限り、画面上に表示される字形が JIS90フォント環境と同等になります。

(2)日本語入力用IME での変換対象を従来の「JIS90」に制限します。 IME プロパティを開き、画面上部の「変換」タブ①をクリックします。 画面上の「詳細設定」ボタン②をクリックします。

| 部語 Microsoft Office IME 2010 のプロパティ                  |  |  |  |  |
|------------------------------------------------------|--|--|--|--|
| 全般 変換 和英混在入力 辞書/学習 オートコレクト 予測入力 プライバシー その他           |  |  |  |  |
|                                                      |  |  |  |  |
| 初期変換モード( <u>C</u> ):  →般  ▼                          |  |  |  |  |
| ☑ 挿入時、前の内容を参照して変換する(1)                               |  |  |  |  |
| 自動変換を行うときの未変換文字列の長さ:<br>◎ 短め(S) ◎ 長め(1)              |  |  |  |  |
| ■異なる文節区切りの変換候補を表示する(P)                               |  |  |  |  |
| ✓メインキーボードの数字キーで候補を選択する(B)                            |  |  |  |  |
| □ 注目文的が移動するときに移動前の注目文的を確定する(U)<br>候補一覧(ご)自動で表示する立字類・ |  |  |  |  |
| 図 USがな() 図 全角カタカナ(W)                                 |  |  |  |  |
| □ 半角カタカナ(K) □ □-マ字(R)                                |  |  |  |  |
| <ul> <li>こメントの表示</li></ul>                           |  |  |  |  |
| ▼ 文字コメントを表示する(⊻)                                     |  |  |  |  |
| ▼ 境(W(4) 又子 の又子コシントを表示する(E) ▼ 単語コメントを表示する(N)         |  |  |  |  |
|                                                      |  |  |  |  |
| ☑ 候補一覧のフォントを固定する(※)                                  |  |  |  |  |
|                                                      |  |  |  |  |
| OK         キャンセル         適用(A)         ヘルプ           |  |  |  |  |

(3)「JIS X 0208文字で構成された単語/文字のみ変換候補に表示する」①をチェックします。 「OK」ボタン②をクリックします。

| 変換                                                                               | ×                                                                                               |
|----------------------------------------------------------------------------------|-------------------------------------------------------------------------------------------------|
| 送りがなとかな這いの基準<br><ul> <li>全部(E)</li> <li>許容も含める(M)</li> <li>本則だけにする(B)</li> </ul> | 説明と例<br>すべての送り方が変換候補に出るようにします。<br>あらわす → 表す、表わす<br>くもり → 曇り、曇<br>ふきさらし → 吹き曝し、吹きさらし、吹暖し、吹さらし    |
| 句読点変換                                                                            |                                                                                                 |
| □ 句読点などの文字が入力 □、/,()                                                             | されたときに変換を行う(Q)<br>② □ 終わりかっこ(G)   √ ? (Q)   √ ! (E) □ ・(X)                                      |
| 変換文字制限                                                                           |                                                                                                 |
| ◎ 変換文字制限をしない(N)                                                                  | )                                                                                               |
| ◎ サロゲート ペアを含まない!                                                                 | 単語/文字のみ変換候補に表示する(山)                                                                             |
| <ul> <li>Shift JIS 文字で構成され</li> </ul>                                            | に単語/文字のみ変換候補に表示する( <u>S</u> )                                                                   |
| <ul> <li>JIS X 0208 文字で構成さ<br/>JIS X 0208 文字で構成さ<br/>ジをお使いの場合、このチョン</li> </ul>   | なれた単語/文字のみ変換候補に表示する(J) 1<br>されに単語や文子のみを変換します。制限されに文字コードのアプリケーションな<br>ェックボックスをオンにしてください。(推奨・オフ)  |
| 🔲 外字の入力を許す( <u>A</u> )                                                           | )                                                                                               |
| 印刷標準字体で構成され<br>印刷標準字体に定義され<br>文字を含む単語には変換<br>(推奨:オフ)                             | に単語のみ変換候補に表示する(P)<br>いている漢字で構成される単語は、簡易慣用字体など印刷標準字体以外の<br>こしません。一部の印刷標準字体は、フォントが対応していない場合があります。 |
| カスタム フィルター<br>□ 使用する(©)<br>フィルター名(N):                                            | 2<br>参照(B)…<br>OK キャンセル ヘルプ                                                                     |

## ・Windows 8.1/Windows10の場合

(1)IMEのプロパティを表示します。

(2)IME プロパティを開き、画面上部の「変換」タブ①をクリックします。 画面上の「詳細設定」ボタン②をクリックします。

| Image: Microsoft IME の詳細設定         ×                    |
|---------------------------------------------------------|
| 全般 変換 和英混在入力 辞書/学習 オートコレクト 予測入力 プライバシー その他              |
| 変換                                                      |
| 自動変換を行うときの未変換文字列の長さ:                                    |
| ○ 短め(S) ● 長め(L)                                         |
| ✓ 挿入時、前の内容を参照して変換する(工)                                  |
| □ 異なる文節区切りの変換候補を表示する(P)                                 |
| ■メインキーボードの数字キーで候補を選択する(B)                               |
| 」注目又類が移動するときに移動則の注目又即を確定する(型)<br>(を)を、 (型):きたな、ままです。(■) |
| (時間一員に追加(2次小9名)文子標:                                     |
| ○ USD/4(1) ○ エーマ字(R) [詳細設定(D)] ②                        |
| コメントの表示                                                 |
| マネコメントを表示する(⊻)                                          |
| ✓ "環境依存文字"の文字コメントを表示する(E)                               |
| ✓単語コメントを表示する(N)                                         |
| フォントの固定                                                 |
| √ 候補一覧のフォントを固定する(X)                                     |
|                                                         |
|                                                         |
| OK キャンセル 適用(A) ヘルプ                                      |

(3)「JIS X 0208 で構成された文字のみ変換候補に表示する」①をチェックします。 「OK」ボタン②をクリックします。

|                                                                                                    | · · · · · · · · · · · · · · · · · · ·                                                          | × |  |  |
|----------------------------------------------------------------------------------------------------|------------------------------------------------------------------------------------------------|---|--|--|
| 送りがなとかな遣いの基準<br><ul> <li>① 全部(E)</li> <li>○ 許容も含める(<u>M</u>)</li> <li>○ 本則だけにする(<u>R</u>)</li> </ul>                                                                                                    | 説明と例<br>すべての送り方が変換候補に出るようにします。<br>あらわす → 表す、表わす<br>めもり → 目盛り、目盛<br>ふきさらし → 吹き曝し、吹きさらし、吹曝し、吹さらし |   |  |  |
| 句読点変換                                                                                                    |                                                                                                |   |  |  |
| □ 句読点などの文字が入り<br>□、/,(Y) ▼。/.                                                                                                    | つされたときに変換を行う(Q)<br>(Z)                                                                         |   |  |  |
| <ul> <li>変換文字制限</li> <li> <ul> <li>変換文字制限をしない(<u>N</u>)</li> <li>IVS (Ideographic Variation Sequence) を含む文字を制限する(<u>V</u>)</li> <li>サロゲート ペアを含む文字を制限する(<u>U</u>)</li> <li>Shift JIS で構成された文字のみ変換候補に表示する(<u>S</u>)</li> </ul> </li> <li>             IIS X 0208 で構成された文字のみ変換候補に表示する(<u>1</u>):         <ul> <li>小字の入力を許す(<u>A</u>)</li> <li>印刷標準字体で構成された単語のみ変換候補に表示する(<u>P</u>)</li> </ul> </li> </ul> |                                                                                                |   |  |  |
|                                                                                                    | 2         0K         キャンセル         へルプ                                                         |   |  |  |

以上で設定は終了です。